## Cambiare le impostazioni d'accesso alla riunione in fase di CREAZIONE da calendario Teams o da Outlook.

Cliccare su "Opzioni riunione" (barra superiore) aprire il menù a tendina (default: Persone nella mia organizzazione), selezionare l'opzione desiderata dalla lista che appare e quindi cliccare su Salva

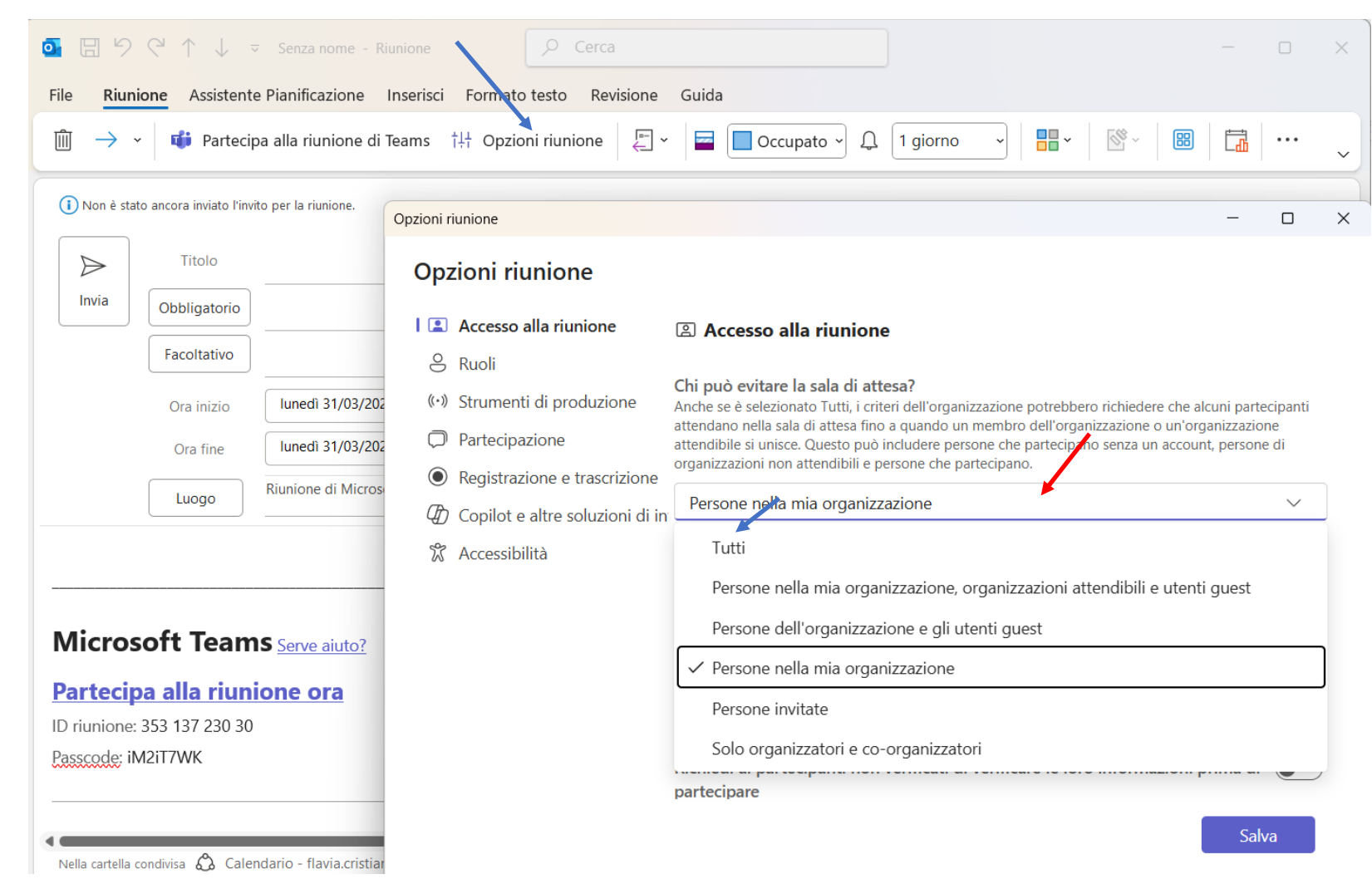

| 📫 Nuova riunione \cdots Università degli S                                                                                                    |                                                                                                    | rersità degli Studi di Perugia 🛛 FC 🛛 — 🗆 🗙                                       |
|----------------------------------------------------------------------------------------------------|----------------------------------------------------------------------------------------------------|-----------------------------------------------------------------------------------|
| Nuova riunione Dettagli Assistente Pianificazio Salva                                                                                                    |                                                                                                    |                                                                                   |
| Mostra come: Non disponibile 🗸 Categoria: nessuna 🗸 Fuso orario: (UTC+01:00) Amsterdam, Berlino, Berna, Roma, Stoccolma, Vienna 🗸 Opzioni di risposta 🗸 Opzioni |                                                                                                    |                                                                                   |
| Ø                                                                                                    | riunione test                                                                                                    | Chi può evitare la sala di attesa? (i)<br>Persone nella mia organizzazione        |
| ° <b>o</b>                                                                                                    | Aggiungi partecipanti obbligatori + Facoltativi                                                                                                    | Tutti                                                                             |
| Ŀ                                                                                                    | 29/03/2025 $\textcircled{III}$ 07:30 $\checkmark$ $\rightarrow$ 29/03/2025 $\textcircled{IIII}$ 08:00 $\checkmark$ $\begin{array}{c} 30 \\ min \end{array}$ $\bigcirc$ Tutto il giorno | Persone nella mia organizzazione,<br>organizzazioni attendibili e utenti<br>guest |
| ¢                                                                                                    | Non si ripete 🗸                                                                                                    | Persone dell'organizzazione e gli<br>utenti quest                                 |
| Ē                                                                                                    | Aggiungi canale                                                                                                    | ✓ Persone nella mia organizzazione                                                |
| 0                                                                                                    | Aggiungi posizione Riunione online                                                                                                    | Persone invitate                                                                  |
|                                                                                                    | <b>B</b> $I \cup S   \forall A$ A Paragrafo $\vee   = = = = = = = = = = = = = = = = = = $                                                                                              | Solo organizzatori e co-<br>organizzatori                                         |
| Ð                                                                                                    | Aggiungi un'agenda                                                                                                    |                                                                                   |

Via Teams può comparire la seguente schermata, occorre agire su "Chi può evitare la lista di attesa":

IMPORTANTE: restano in attesa coloro che, tentando l'accesso alla riunione, in base alle impostazioni della riunione non sono autorizzati a parteciparvi. Valutare la possibilità di ammetterli, verificando che siano soggetti autorizzabili.

## Cambiare le impostazioni d'accesso alla riunione su una riunione già creata.

È possibile agire da "Opzioni riunione", aprendo la riunione da Outlook o da Teams:

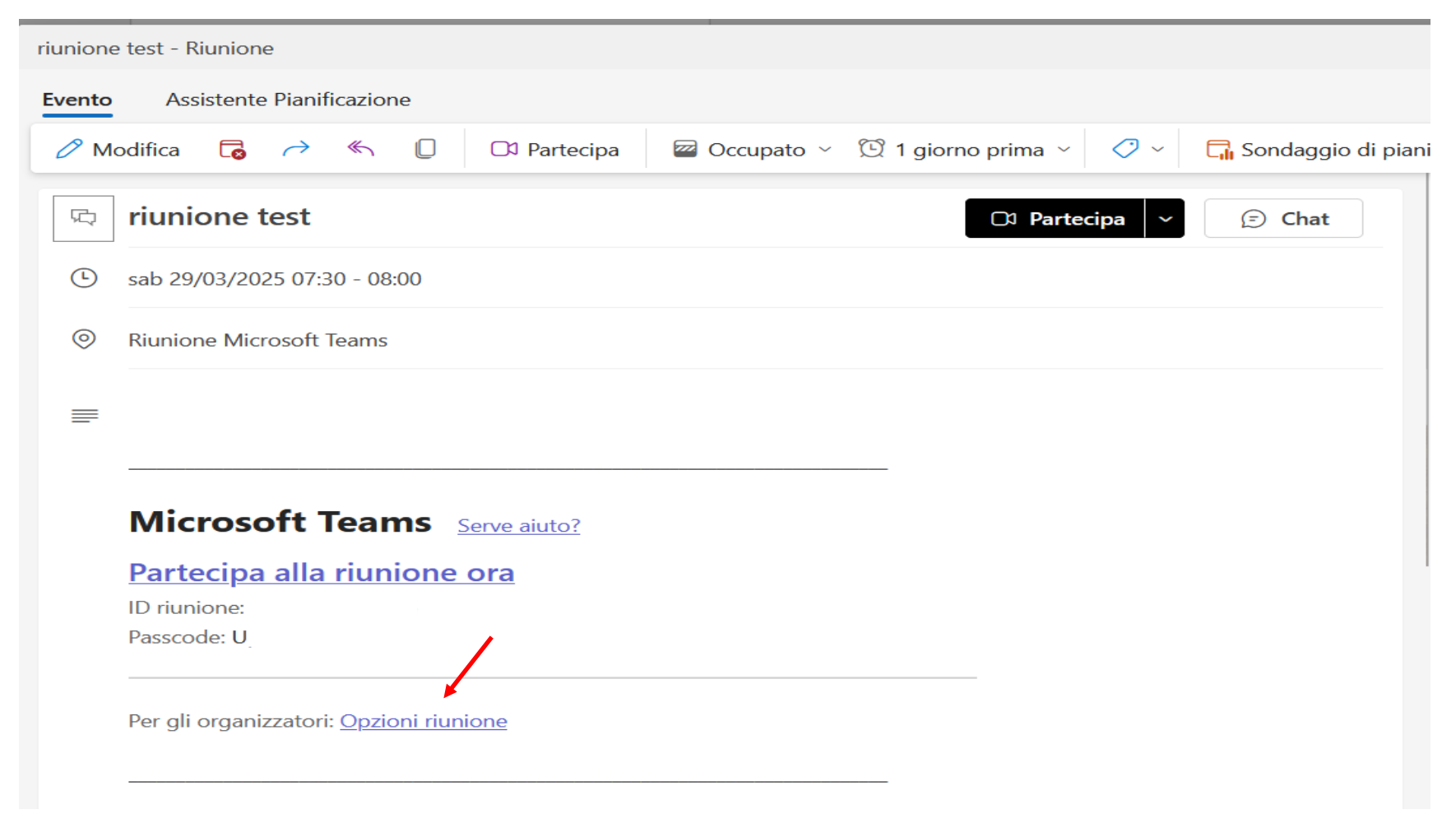

È comunque sempre possibile eliminare la riunione e ripianificarla con le opzioni corrette.